# **OpenCV** installation in Windows 10

The following procedure is extracted from the website : <u>https://cv-tricks.com/how-to/installation-of-opencv-4-1-0-in-windows-10-from-source/</u>.

The main steps are:

- 1. Installing VisualStudio and CMake
- 2. Downloading OpenCV
- 3. Installing OpenCV
- 4. Setting the environment variables

#### **BE CAREFUL!**

For a complete installation you also need the extra\_modules. They contain SIFT features extractors and other methods important for some Laboratories. Moreover, you need to set the OPENCV\_ENABLE\_NONFREE flag to ON.

If you decide to follow other guides make sure to install the extra modules.

### 1 Installing the required software

### Install VisualStudio (2019 or newer)

From the following link you can download the most recent version of visual studio.

https://visualstudio.microsoft.com/it/downloads/

During the installation flag the "Python" and the "C++ desktop" options

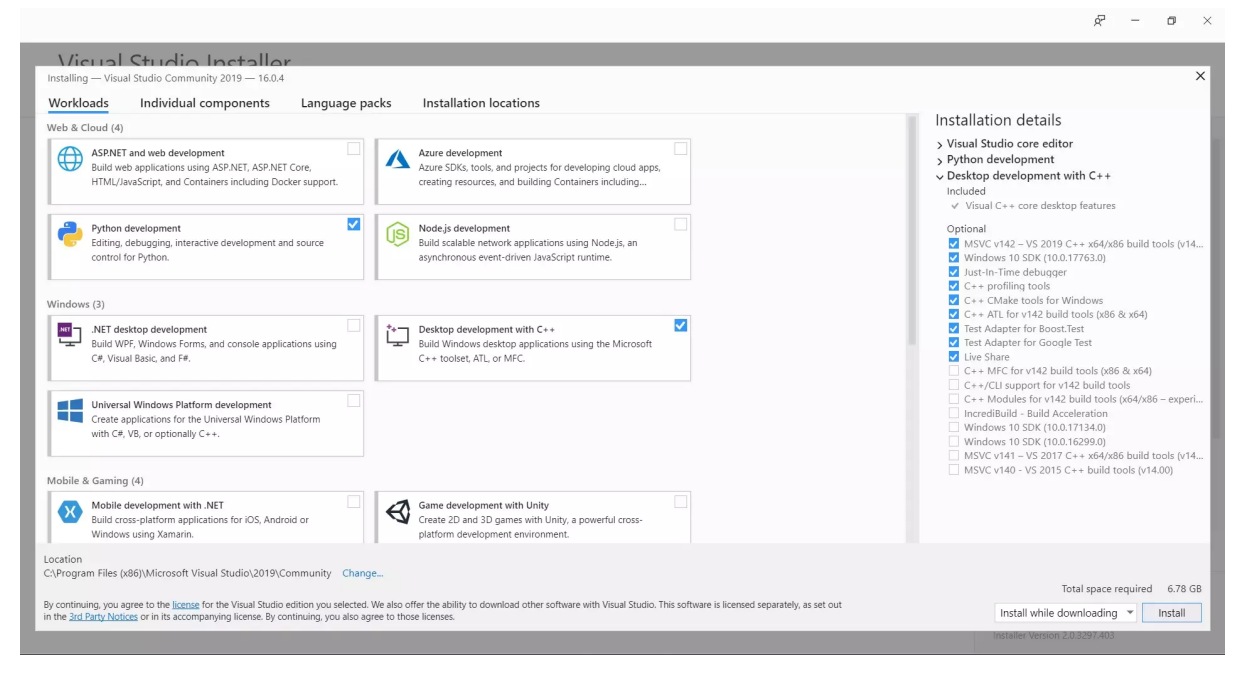

Then click to install.

Restart the computer after the installation.

#### Install CMake

From the following link you can install CMake for windows. <u>https://cmake.org/download/</u>

(You may also choose the portable version)

### 2 Downloading the code

Create a workspace directory (e.g. D:\workspace) and create a directory "opencv" (D:\workspace\opencv)

Create two directories named "source" and "build" inside it.

Download the code from:

https://github.com/opencv/opencv/archive/4.5.2.zip

https://github.com/opencv/opencv\_contrib/archive/refs/heads/4.x.zip

Unzip the two folders inside the "source"

Now you should have the following directories

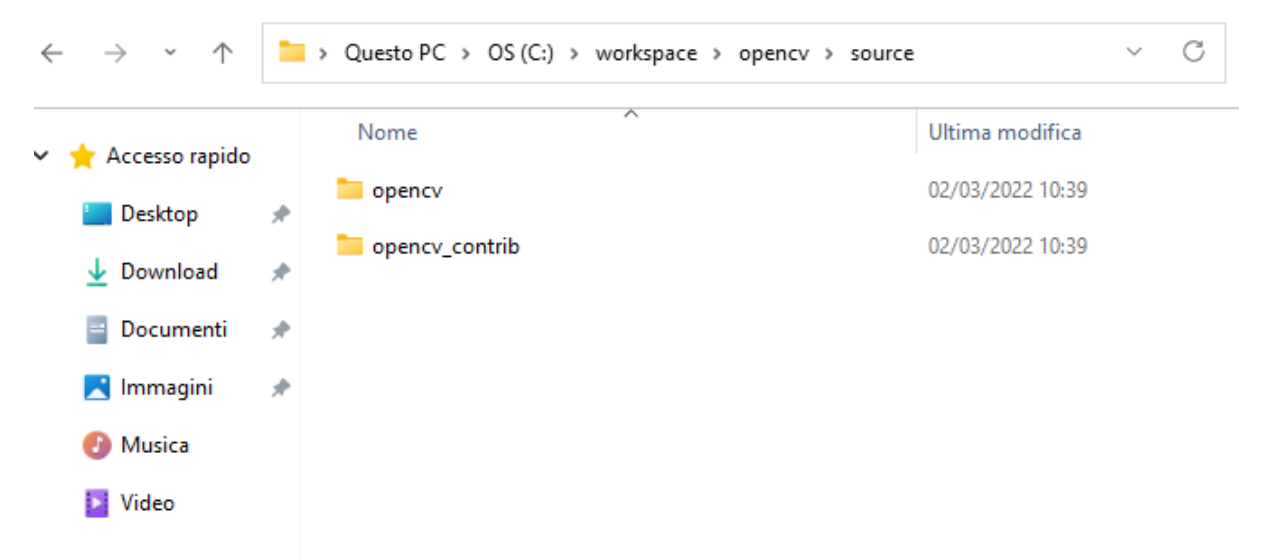

## 3 Compile and Install OpenCV

Open CMake with right click and run as administrator (If you installed it, search between your programs. If downloaded the portable version open gui inside the bin directory).

#### CMake-gui look like this:

| lie loois Options            | Help                                                                             |                |
|------------------------------|----------------------------------------------------------------------------------|----------------|
| Where is the source code:    |                                                                                  | Browse Source. |
| Preset:                      | <custom> ~</custom>                                                              |                |
| Where to build the binaries: | v                                                                                | Browse Build   |
| earch:                       | Grouped Advanced 🗣 Add Entry 🗱 Remove Entry                                      | Environment    |
| Name                         | Value                                                                            |                |
|                              |                                                                                  |                |
|                              |                                                                                  |                |
| Press Configure to           | update and display new values in red, then press Generate to generate selected b | uild files.    |

Set the two top white boxes.

In the "source code" box set the path to the source directory of opency (e.g.

D:\workspace\opencv\source\opencv )

In the "build binary" box the build (empty) directory that was created earlier (e.g. C:\workspace\opencv\build)

It should look like this (with your path):

| Where is the source code:    | re is the source code: C:/workspace/opencv/source/opencv Browse Source |              |  |  |  |  |  |  |  |  |
|------------------------------|------------------------------------------------------------------------|--------------|--|--|--|--|--|--|--|--|
| Preset:                      |                                                                        |              |  |  |  |  |  |  |  |  |
| Where to build the binaries: | C:/workspace/opencv/build ~                                            | Browse Build |  |  |  |  |  |  |  |  |
| Search:                      | Grouped 🗋 Advanced 🖶 Add Entry 🗱 Remove Entry                          | Environment  |  |  |  |  |  |  |  |  |

Now click Configure.

It will ask the compiler. You should see the version of Visual Studio that you installed. If not, try to change it by clicking the first box.

It should look like this:

| Specify the generator for this project                 |          |
|--------------------------------------------------------|----------|
| Visual Studio 17 2022                                  | ~        |
| Optional platform for generator(if empty, generator us | es: x64) |
|                                                        | ~        |
| Optional toolset to use (argument to -T)               |          |
|                                                        |          |
| <ul> <li>Use default native compilers</li> </ul>       |          |
| <ul> <li>Specify native compilers</li> </ul>           |          |
| Specify toolchain file for cross-compiling             |          |
| Specify options for cross-compiling                    |          |

Click the Finish button.

When CMake finishes to configure, in the window with the flags in red look for "OPENCV\_EXTRA\_MODULES\_PATH" and set it to your contrib modules path (e.g. D:/workspace/opencv/source/opencv\_contrib/modules) as depicted in the figure:

? ×

Moreover, to use patent algorithms (e.g. SIFT features) you need to set OPENCV\_ENABLE\_NONFREE to True

Now click Configure again. When it finishes, click generate.

Now in the build directory open the file OpenCV.sln with VisualStudio

| • | Questo | PC > OS (C:) > workspace > oper                    | ncv⇒ | build                                             |          |                                                                         |    |                                                                    |    | ~                                                                          | C  | , Cerca in build                                                                  |
|---|--------|----------------------------------------------------|------|---------------------------------------------------|----------|-------------------------------------------------------------------------|----|--------------------------------------------------------------------|----|----------------------------------------------------------------------------|----|-----------------------------------------------------------------------------------|
|   |        | 3rdparty                                           |      | apps                                              |          | CMakeFiles                                                              |    | configured                                                         |    | data                                                                       |    | doc                                                                               |
| , |        | include                                            |      | modules                                           |          | opencv2                                                                 |    | python_loader                                                      |    | testdata                                                                   |    | test-reports                                                                      |
| • |        | tmp                                                |      | win-install                                       | **       | ALL_BUILD.vcxproj<br>VC++ Project<br>60,7 KB                            | ß  | ALL_BUILD.vcxproj.filters<br>VC++ Project Filters File<br>288 byte |    | cmake_install.cmake<br>File CMAKE<br>6,73 KB                               |    | cmake_uninstall.cmake<br>File CMAKE<br>1,25 KB                                    |
|   |        | CMakeCache<br>Documento di testo<br>383 KB         |      | CMakeDownloadLog<br>Documento di testo<br>1,83 KB |          | CMakeVars<br>Documento di testo<br>389 KB                               |    | CPackConfig.cmake<br>File CMAKE<br>9,35 KB                         |    | CPackSourceConfig.cmake<br>File CMAKE<br>9,75 KB                           |    | CTestTestfile.cmake<br>File CMAKE<br>661 byte                                     |
|   | h      | custom_hal.hpp<br>C/C++ Header<br>76 byte          | ŀ    | C/C++ Header<br>831 byte                          | h        | C/C++ Header<br>3,52 KB                                                 | ** | INSTALL.vcxproj<br>VC++ Project<br>6,07 KB                         |    | INSTALL.vcxproj.filters<br>VC++ Project Filters File<br>516 byte           | •0 | 7 OpenCV<br>Microsoft Visual Studio Solution<br>Version: Visual Studio Version 17 |
|   | h      | opencv_data_config.hpp<br>C/C++ Header<br>293 byte |      | VC++ Project<br>35,2 KB                           | <b>B</b> | opencv_modules.vcxproj.filters<br>VC++ Project Filters File<br>288 byte |    | opencv_perf_tests.vcxproj<br>VC++ Project<br>29,3 KB               | ľ  | opencv_perf_tests.vcxproj.filters<br>VC++ Project Filters File<br>288 byte |    | opencv_python_contig.cmake<br>File CMAKE<br>1,96 KB                               |
| L |        | opencv_python_tests.cfg<br>File CFG<br>1,08 KB     |      | VC++ Project<br>33,7 KB                           | Ē        | opencv_tests.vcxproj.filters<br>VC++ Project Filters File<br>288 byte   | h  | opencv_tests_config.hpp<br>C/C++ Header<br>121 byte                |    | OpenCVConfig.cmake<br>File CMAKE<br>18,6 KB                                |    | OpenCVConfig-version.cmake<br>File CMAKE<br>433 byte                              |
|   |        | OpenCVModules.cmake<br>File CMAKE<br>52,5 KB       |      | VC++ Project<br>6,17 KB                           | Ē        | PACKAGE.vcxproj.filters<br>VC++ Project Filters File<br>516 byte        | ** | RUN_TESTS.vcxproj<br>VC++ Project<br>5,66 KB                       | D. | RUN_TESTS.vcxproj.filters<br>VC++ Project Filters File<br>518 byte         | \$ | setup_vars<br>Script di comandi Windows<br>787 byte                               |
|   | h      | text_config.hpp<br>C/C++ Header<br>136 byte        |      | VC++ Project<br>25,9 KB                           |          | uninstall.vcxproj.filters<br>VC++ Project Filters File<br>694 byte      |    | version_string.tmp<br>File TMP<br>5,97 KB                          | ** | ZERO_CHECK.vcxproj<br>VC++ Project<br>69,8 KB                              | Ē. | ZERO_CHECK.vcxproj.filters     VC++ Project Filters File     517 byte             |

Change the upper box from DEBUG to RELEASE.

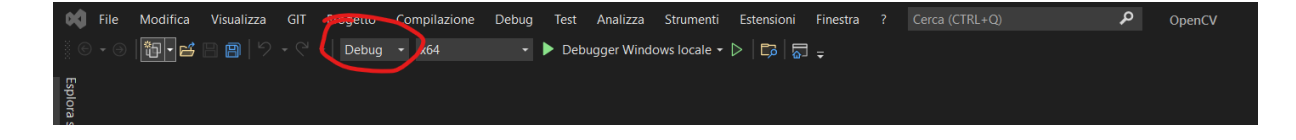

Scroll down the Solution Explorer Dialog Window to find the **ALL\_BUILD**. Right click -> Build (Compila)

(It will take a while depending on the computer)

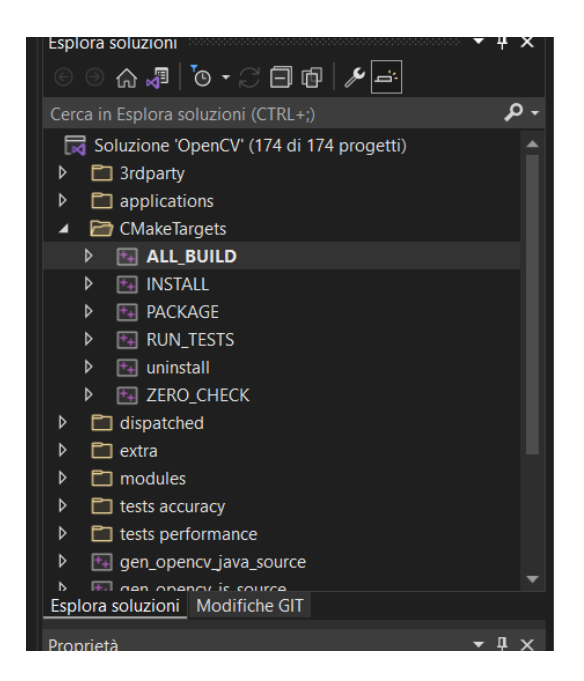

After the build we have to install selecting INSTALL below ALL\_BUILD and again right click and buil.

(It will take a while depending on the computer)

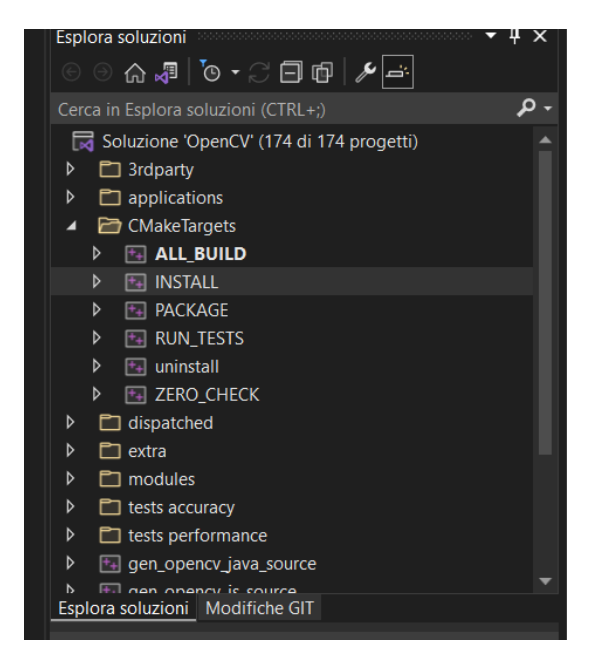

### 4 Set environment variable

Now we have completed the installation of OpenCV but you need to set the path to the library in order to use it on our project.

Control Panel -> system -> advanced system settings -> environment variables -> new

| S - Come have                                                       | et + At Control New Items +                       | hotest.                                                                                         | 0                                                                                                    |                                                                                                    |
|---------------------------------------------------------------------|---------------------------------------------------|-------------------------------------------------------------------------------------------------|----------------------------------------------------------------------------------------------------|----------------------------------------------------------------------------------------------------|
|                                                                     |                                                   | State -                                                                                         | + D Insult Limited Read                                                                                                    | 1                                                                                                    |
| Control Panel Home                                                  |                                                   |                                                                                                 |                                                                                                    | •                                                                                                    |
| Dente Manager                                                       | Ver basic information                             | nabout your computer                                                                            |                                                                                                    |                                                                                                    |
| Remote settings                                                     | Windows 10 Per                                    |                                                                                                 |                                                                                                    |                                                                                                    |
| Syman protection                                                    | 6 2017 Microsoft Corport                          | ution. At rights assessed                                                                       | Windows 1                                                                                                    | 10                                                                                                    |
|                                                                     | lyne -                                            |                                                                                                 |                                                                                                    |                                                                                                    |
|                                                                     | Promo                                             | Here and the P. (1994) (N. # 1999) 1                                                            | 180.0%                                                                                                    |                                                                                                    |
|                                                                     | Installed memory (RAM)<br>Tasken face             | Motion Comparing System, and Second University                                                  |                                                                                                    |                                                                                                    |
|                                                                     | Pen and Totach                                    | No fee or Touch Input is available for this Displ                                               | ing .                                                                                                    |                                                                                                    |
|                                                                     | Computer same, altimates, and                     | f wohipingi witingi                                                                             | -                                                                                                    |                                                                                                    |
|                                                                     | Computer name:<br>Full computer rames             | DEDCOP-BARACH<br>DEDCOP-BARACH                                                                  | · Segur                                                                                                    | trup                                                                                                    |
|                                                                     | Computer alexciption                              |                                                                                                 |                                                                                                    |                                                                                                    |
|                                                                     | mapop                                             | wokołow                                                                                         |                                                                                                    |                                                                                                    |
|                                                                     | Windows activation                                | and the Woman's Automatic Street Territor                                                       |                                                                                                    |                                                                                                    |
| See also                                                            | Postar 0: 0000-8008                               | 0000 AA684                                                                                      | Strange prof                                                                                                    | art wy                                                                                                    |
| Security and Maintenance                                            |                                                   |                                                                                                 |                                                                                                    |                                                                                                    |
|                                                                     |                                                   |                                                                                                 |                                                                                                    |                                                                                                    |
|                                                                     |                                                   |                                                                                                 |                                                                                                    |                                                                                                    |
|                                                                     |                                                   |                                                                                                 | Variabili d'ambiente                                                                                                    |                                                                                                    |
| prietà del sistema                                                  |                                                   |                                                                                                 | X                                                                                                    |                                                                                                    |
| Protezione sist                                                     | tema                                              | Connessione remota                                                                              |                                                                                                    |                                                                                                    |
| Nome computer                                                       | Hard                                              | ware Avanzate                                                                                   | Variabili dell'utente per Leonardo                                                                                                    |                                                                                                    |
| D                                                                   |                                                   | HP L                                                                                            | Variabile                                                                                                    | Valore                                                                                                    |
| accedere come ammir                                                 | nistratore.                                       | modifiche seguenti, e necessari                                                                 | OneDrive                                                                                                    | C\Users\Leonardo\OneDrive                                                                                                    |
| Decement                                                            |                                                   |                                                                                                 | OPENCY DIR                                                                                                    | C:\worksnace\opency\build\install                                                                                                    |
| Frestazioni                                                         |                                                   |                                                                                                 | Path                                                                                                    | C:\Users\Leonardo\AppData\Loca\Microsoft\WindowsApps:"C:\Us                                                                                                    |
| virtuale                                                            | azione processore, L                              | mizzo memona e memona                                                                           | TEMP                                                                                                    | C\Users\Leonardo\AppData\Local\Temp                                                                                                    |
|                                                                     |                                                   | Importaniani                                                                                    | TMP                                                                                                    | C:\Users\Leonardo\AppData\Local\Temp                                                                                                    |
|                                                                     |                                                   | impostazioni                                                                                    |                                                                                                    |                                                                                                    |
| Profiliu tonto                                                      |                                                   |                                                                                                 |                                                                                                    |                                                                                                    |
| I TOTILI ULCITIC                                                    |                                                   |                                                                                                 |                                                                                                    |                                                                                                    |
| Impostazioni desktop                                                | o basate sul tipo di a                            | accesso effettuato                                                                              |                                                                                                    |                                                                                                    |
| Impostazioni desktop                                                | o basate sul tipo di a                            | accesso effettuato                                                                              |                                                                                                    | Nuova Modifica Elimin                                                                                                    |
| Impostazioni desktop                                                | o basate sul tipo di a                            | accesso effettuato                                                                              |                                                                                                    | Nuova Modifica Elimin                                                                                                    |
| Impostazioni desktop                                                | o basate sul tipo di a                            | accesso effettuato                                                                              | Variabili di sistema                                                                                                    | Nuova Modifica Elimin                                                                                                    |
| Impostazioni desktop<br>Avvio e ripristino                          | o basate sul tipo di a                            | accesso effettuato                                                                              | Variabili di sistema                                                                                                    | Nuova Modifica Elimin                                                                                                    |
| Impostazioni desktop<br>Avvio e ripristino<br>Avvio del sistema, er | o basate sul tipo di a<br>rrori di sistema e info | accesso effettuato<br>Impostazioni<br>irmazioni di debug                                        | Variabili di sistema<br>Variabile                                                                                                    | Nuova Modifica Elimin<br>Valore                                                                                                    |
| Impostazioni desktop<br>Avvio e ripristino<br>Avvio del sistema, er | o basate sul tipo di a<br>mori di sistema e info  | accesso effettuato<br>Impostazioni<br>immazioni di debug                                        | Variabili di sistema<br>Variabile<br>ComSpec                                                                                              | Valore<br>C:\Windows\system32\cmd.exe                                                                                                    |
| Impostazioni desktop<br>Avvio e ripristino<br>Avvio del sistema, er | o basate sul tipo di a<br>mori di sistema e info  | eccesso effettuato<br>Impostazioni<br>mrazioni di debug<br>Impostazioni                         | Variabili di sistema<br>Variabile<br>ComSpec<br>CUDA PATH                                                                                 | Valore<br>C:\Windows\system32\cmd.exe<br>C:\Program Files\NVIDIA GPU Computing Toolkit\CUDA\v11.2                                                                                                    |
| Impostazioni desktop<br>Avvio e ripristino<br>Avvio del sistema, er | o basate sul tipo di a<br>mori di sistema e info  | accesso effettuato<br>Impostazioni<br>Immazioni di debug<br>Impostazioni                        | Variabili di sistema<br>Variabile<br>ComSpec<br>CUDA_PATH<br>CUDA_PATH_V11_2                                                              | Valore<br>C:\Windows\system32\cmd.exe<br>C:\Program Files\WVIDIA GPU Computing Toolkit\CUDA\v11.2<br>C:\Program Files\WVIDIA GPU Computing Toolkit\CUDA\v11.2                                                                          |
| Impostazioni desktop<br>Avvio e ripristino<br>Avvio del sistema, er | o basate sul tipo di a<br>mori di sistema e info  | sccesso effettuato<br>Impostazioni<br>mrazioni di debug<br>Impostazioni<br>Variabili d'ambiente | Variabili di sistema<br>Variabile<br>ComSpec<br>CUDA_PATH<br>CUDA_PATH_V11_2<br>DriverData                                                | Valore<br>C\Windows\system32\cmd.exe<br>C\Wingam File\WIDIA GPU Computing Toolkit\CUDA\v11.2<br>C\Wingam File\WIDIA GPU Computing Toolkit\CUDA\v11.2<br>C\Windows\System32\Drivers\DriverData                                          |
| Avvio e ripristino<br>Avvio del sistema, er                         | o basate sul tipo di a                            | Impostazioni<br>Impostazioni<br>Impostazioni<br>Variabili d'ambiente                            | Variabili di sistema<br>Variabile<br>ComSpec<br>CUDA_PATH<br>CUDA_PATH_V11_2<br>DriverData<br>NUMBER_OF_PROCESSORS                        | Valore<br>C:\Windows\system32\cmd.exe<br>C:\Program Files\WVIDIA GPU Computing Toolkit\CUDA\v11.2<br>C:\Program Files\WVIDIA GPU Computing Toolkit\CUDA\v11.2<br>C:\Windows\System32\Drivers\DriverData<br>12                          |
| Avvio e ripristino<br>Avvio e ripristino<br>Avvio del sistema, er   | o basate sul tipo di a                            | accesso effettuato<br>Impostazioni<br>umazioni di debug<br>Impostazioni<br>Variabili d'ambiente | Variabili di sistema<br>Variabile<br>ComSpec<br>CUDA_PATH_<br>CUDA_PATH_V11_2<br>DriverData<br>NUMBER_OF_PROCESSORS<br>NVCUDASAMPLES_ROOT | Valore<br>C:\Windows\system32\cmd.exe<br>C:\Windows\system32\cmd.exe<br>C:\Program Files\WIDIA GPU Computing Toolkit\CUDA\v11.2<br>C:\Windows\system32\Drivers\DriverData<br>12<br>C:\ProgramData\WIDIA Corporation\CUDA Samples\v11.2 |

As shown in the Figure before, create a new environment variable called OPENCV\_DIR and with the right value to your OpenCV installation

Access the content of the Path variable (double click on it) and the path as shown in the figure

| Modifica variabile di ambiente                    | ×              |                                                                                                    |                                                                                                    |                                                                                      |                                          |         |  |  |
|---------------------------------------------------|----------------|----------------------------------------------------------------------------------------------------|----------------------------------------------------------------------------------------------------|--------------------------------------------------------------------------------------|------------------------------------------|---------|--|--|
| %USERPROFILE%\AppData\Local\Microsoft\WindowsApps | Nuovo          | Variabile                                                                                                    | Valore                                                                                                    |                                                                                      |                                          | _       |  |  |
| %OPENCY_DIR%                                      | Modifica       | OneDrive                                                                                                    | C:\Users\Leonardo\OneDrive                                                                                                    |                                                                                      |                                          |         |  |  |
| %OPENCV_DIR%\bin<br>%OPENCV_DIR%\lib              | Sfoglia        | Path                                                                                                    | owsApps;C:\Users\Leonardo\App                                                                                                    |                                                                                      |                                          |         |  |  |
|                                                   | Elimina        | TEMP                                                                                                    | EMP C:\Users\Leonardo\AppData\Local\Temp<br>MP C:\Users\Leonardo\AppData\Local\Temp                                                                                                    |                                                                                      |                                          |         |  |  |
|                                                   | Sposta su      |                                                                                                    |                                                                                                    | Nuova                                                                                | Modifica                                 | Flimina |  |  |
|                                                   | Sposta giù     |                                                                                                    |                                                                                                    | 11001011                                                                             |                                          | Linning |  |  |
|                                                   |                | Variabile Variabile                                                                                                | Valore                                                                                                    |                                                                                      |                                          | ^       |  |  |
|                                                   | Modifica testo | ComSpec C:\Windows\system32\cmd.exe                                                                                |                                                                                                    |                                                                                      |                                          |         |  |  |
|                                                   |                | CUDA_PATH<br>CUDA_PATH_V11_2<br>DriverData<br>NUMBER_OF_PROCESSORS<br>NVCUDASAMPLES_ROOT<br>NVCUDASAMPLES11_2_ROOT | C:\Vmiddws.lsystem32(Linux2e<br>C:\Program Files\NVIDIA GPU Comp<br>C:\Vmiddws.lsystem32\Drivers\Drive<br>12<br>C:\ProgramData\NVIDIA Corporation<br>C:\ProgramData\NVIDIA Corporation | outing Toolkit\CU<br>outing Toolkit\CU<br>erData<br>n\CUDA Samples<br>n\CUDA Samples | DA\v11.2<br>DA\v11.2<br>\v11.2<br>\v11.2 | ~       |  |  |
|                                                   |                |                                                                                                    |                                                                                                    | Nuova                                                                                | Modifica                                 | Elimina |  |  |
| OK                                                | Annulla        |                                                                                                    |                                                                                                    |                                                                                      | OK                                       | Annulla |  |  |

Confirm everything